# Instrukcja – przystąp do Programu

#### 8 - 0 **- X** 🖉 🖉 Strona główna × 💇 CMS - BARYCZ × 🖉 Strona główna $\leftrightarrow$ $\rightarrow$ C () edukacja.barycz.pl/index/?lang\_id=1 \* 🛛 🕥 : UCZYMY dla Doliny Baryczy QU. Ø edukacja (1) O PROGRAMIE 🔹 KONTAKT 🛛 🗣 LOGOWANIE / REJESTRACJA 🚯 PRZYSTĄP DO PROGRAMU 🛞 DODAJ ZASÓB STREFA DZIECI dla kogo? Jak zdobyć zamek Kucyk Berek z Rodzinnego Parku Przygód Górecznik dla kogo? f Ośmionogi w Rodzinnym Parku Przygód Górecznik dla kogo? KLASY I-II KLASY IV-VI filmy o PROGRAMIE --- Wpisz szukane słowo ------ Wszystkie przedmioty ---۳ OŚRODKI POZASZKOLNE BAZA WIEDZY 11 M < 100 12

# 1. Wchodzimy w zakładkę "Przystąp do Programu"

# 2. Wypełniamy formularz

| 🖉 💇 PRZV                        | YSTĄP DO PROGRAN 🗙 🖉 CMS - BARYCZ 🛛 🗙 🖉 Strona głó                                                 | ówna X                                                                                                    |                 | 801   |       |
|---------------------------------|----------------------------------------------------------------------------------------------------|----------------------------------------------------------------------------------------------------|-----------------|-------|-------|
| $\leftrightarrow \rightarrow 0$ | C O Niezabezpieczona   edukacja.barycz.pl/register/?lang_id=                                       | 1&t=1                                                                                                    |                 | ¶☆ 🔯  | •     |
|                                 |                                                                                                    |                                                                                                    |                 |       | *     |
|                                 | MATERIAŁ EDUKACYJNY                                                                                | OŚRODKI POZASZKOLNE                                                                                            | BAZA WIEDZY     |       |       |
|                                 | PRZYSTĄP DO PROGRAMU                                                                               |                                                                                                    |                 |       | - 1   |
| f                               | Login: * (min. 8 znaków) Hasio: * (min. 6 znaków) Powtórz hasio: * (min. 6 znaków) E-mail: *       |                                                                                                    |                 |       |       |
|                                 | Imię * Nazwisko * Osoba prywatna Placówki oświatowe / podmioty edukacji pozaszkolnej Wprowadź dane | · ·                                                                                                    |                 |       |       |
|                                 | Formularz przystąpienia do Programu Edukac                                                         | cja dla Doliny Baryczy                                                                                         |                 |       |       |
|                                 | Nazwa<br>Kategoria Wybierz V                                                                       |                                                                                                    |                 |       | *     |
|                                 | 3 0 7 6 3 8 8                                                                                      | the second second second second second second second second second second second second second second second s | 🗓 In. 🕨 📷 🙌 🛠 🥥 | 7 🕅 🖪 | 11:15 |

3. Po wypełnieniu formularza, w serwisie pojawia się komunikat.

| 😢 PRZYSTĄP DO PROGRAM 🗙 💆 🤇                                                                                                    | CMS - BARYCZ                                                                                                    | × 🖉 Strona główn                                      | a ×                                                             | -                                                 | Country in such                                                     | _                     |                              |
|----------------------------------------------------------------------------------------------------|----------------------------------------------------------------------------------------------------|-------------------------------------------------------|-----------------------------------------------------------------|---------------------------------------------------|---------------------------------------------------------------------|-----------------------|------------------------------|
| → C () edukacja.barycz.pl/                                                                                                    | egister/?p=3⟨_id                                                                                                    | l=18tt=1                                              |                                                                 |                                                   |                                                                     |                       | ବ 🕈 🕁 👩                      |
| Owadzi mikrokosmos                                                                                                    | dla kogo                                                                                                    | ? PRZE                                                | EDSZKOLE K                                                      | KLASY I-III                                       | KLASY IV-VI                                                         | GIMNAZJUN             | PONADGIMNAZJALNE             |
|                                                                                                    | OGRAMIE                                                                                                    | > Wpisz                                               | z szukane słowo                                                 |                                                   | Wszystki                                                            | e przedmioty          | ▼ SZUKAJ                     |
| MATERIAŁ EI                                                                                                    | DUKACYJNY                                                                                                    |                                                       | Ośrodki                                                         | POZASZKOLNE                                       | 1                                                                   | Baz                   | A WIEDZY                     |
| Na podany e-mail przyjdzie link<br>Aby dokończyć procedurę przy<br>1. Aktywować konto - link akty<br>2. Wydrukować "Formularz pz<br>3. Podpisać przez dyrektora pla<br>4. Wysłać skan formularza z po<br>Milicz, pl. ks Waresiaka 7, III pl | aktywacyjny do konta<br>Itapienia do Programu,<br>vacyjny<br>stapienia nowych człor<br>cówki<br>dpisem na adres e-mail<br>ętro | należy:<br>nków do Programu Ec<br>I edukacja@nasza.ba | fukacja dla Doliny Baryczy" (r<br>rycz. pl lub faxem na numer 7 | dostępny po zalogowan<br>1 38 30 432 lub dostarc: | iu w serwisie)<br>zyć osobiści na adres: Stow                       | arzyszenie Partnerstw | o dla Doliny Baryczy, 56-320 |
|                                                                                                    |                                                                                                    |                                                       |                                                                 |                                                   |                                                                     |                       | » Zgłoś uwagi                |
| O PROJEKCIE                                                                                                    | BAZA                                                                                                    | BAZA                                                  | INSTRUKCJE OBSŁUG                                               | GI (                                              | O PROGRAMIE                                                         |                       | SZLAKI DOLINY BARYCZY        |
| Cele                                                                                                    | Przedszkole                                                                                                    | Przyroda                                              | Regulamin serwisu                                               | 1                                                 | Filmy o programie                                                   |                       | LOGOWANIE / REJESTRACJA      |
| Działania<br>Efekty<br>Szkoły biorace udział w                                                                                                    | Klasy I-III<br>Klasy IV-VI<br>Gimnazium                                                                                        | Zabytki<br>Atrakcje<br>Ludzie                         | Opis funkcjonowania ser<br>Instrukcja umieszczania<br>serwisie  | rwisu<br>zasobów w                                | nformacje podstawowe<br>Społeczna Rada na rzecz E<br>Doliny Baryczy | lukacji dla           | * KONTAKT                    |
|                                                                                                    |                                                                                                    | LUGLIG                                                |                                                                 |                                                   |                                                                     | 0.5                   |                              |

4. Na maila rejestracyjnego przychodzi informacja:

# Temat: rejestracja

### Treść maila:

Dziękujemy za zarejestrowanie i złożenie formularza przystąpienia do Programu Edukacja dla Doliny Baryczy.

Twój login: ..... Twoje hasło: .....

Aby potwierdzić rejestracje prosimy kliknąć w poniższy link:

http://edukacja.barycz.pl/register/?p=4&md5=2cfaa6565f6ed4a975070fa4c5765b5b&idd=

lub skopiować i wkleić w pasku adresowym przeglądarki internetowej.

Jeśli nie jesteś osobą, która dokonała rejestracji oznacza to, że ktoś omyłkowo wpisał Twój adres e-mail. W takiej sytuacji prosimy nie klikać w powyższy link i nie potwierdzać rejestracji.

Aby dokończyć procedurę przystąpienia do Programu, należy: 1. Aktywować konto - link aktywacyjny 2. Wydrukować "Formularz przystąpienia nowych członków do Programu Edukacja dla Doliny Baryczy" (dostępny po zalogowaniu w serwisie) 3. Podpisać przez dyrektora placówki 4. Wysłać skan formularza z podpisem na adres e-mail <u>edukacja@nasza.barycz.pl</u> lub faxem na numer 71 38 30 432 lub dostarczyć osobiście na adres: Stowarzyszenie "Partnerstwo dla Doliny Baryczy", 56-300 Milicz, pl. ks Waresiaka 7, III piętro

5. Klikamy w link aktywacyjny. Uwaga jeżeli mail nie przyjdzie w ciągu 2 godzin, proszę spojrzeć w spamach, jeżeli nie ma maila to proszę skontaktować się ze Stowarzyszeniem Partnerstwo dla Doliny Baryczy.

6. PO kliknięciu w link przychodzi komunikat

|                                              | receive a the loss and                                                                                      | C                                                                                   | New group and                                                                      |                                                                                                    |                                                                                                    |                                               | C                                                                        |    |
|----------------------------------------------|----------------------------------------------------------------------------------------------------|-------------------------------------------------------------------------------------|------------------------------------------------------------------------------------|----------------------------------------------------------------------------------------------------|----------------------------------------------------------------------------------------------------|-----------------------------------------------|--------------------------------------------------------------------------|----|
| 🔿 🔮 http:/                                   | //edukacja. <b>barycz.pl</b> /register/?p=5                                                                 | # ,Q <del>-</del>                                                                   | C M Fwd: Rejestracja - paproc                                                      | :db@ 义 Rejestracja                                                                                                    | × 🥝 Dolina Baryczy Poleca                                                                                                |                                               |                                                                          |    |
| Edycja Wido                                  | k Ulubione Narzędzia Pom                                                                                    | oc                                                                                  |                                                                                    |                                                                                                    |                                                                                                    |                                               |                                                                          | 1  |
|                                              | Dolina Baryczy                                                                                              | dla kogo?                                                                           |                                                                                    |                                                                                                    | in the second                                                                                                    |                                               |                                                                          |    |
|                                              | Ptaki Doliny Baryczy                                                                                        | dla kogo?                                                                           |                                                                                    | 1                                                                                                    |                                                                                                    | Ð,                                            |                                                                          |    |
|                                              | Pitagoras                                                                                                   | dla kogo?                                                                           | PRZEDSZKOLE                                                                        | KLASY I-III                                                                                                    | KLASY IV-VI GIM                                                                                                    | INAZJUM PO                                    | DNADGIMNAZJALNE                                                          |    |
| P                                            |                                                                                                    |                                                                                     | Wpisz szukane sł                                                                   | owo                                                                                                    | Wszystkie przedmio                                                                                                    | oty                                           | SZUKAJ                                                                   |    |
|                                              |                                                                                                    |                                                                                     |                                                                                    |                                                                                                    |                                                                                                    |                                               |                                                                          |    |
|                                              |                                                                                                    |                                                                                     |                                                                                    |                                                                                                    | -                                                                                                    | Dese wires                                    | D./                                                                      |    |
| ,                                            | MATERIAŁ EDU                                                                                                | IKACYJNY                                                                            | O                                                                                  | ŚRODKI POZASZKOLN                                                                                                    | IE                                                                                                    | BAZA WIEDZ                                    | Υ                                                                        |    |
| Rejes                                        | MATERIAŁ EDU<br>stracja                                                                                     | IKACYJNY                                                                            | O                                                                                  | ŚRODKI POZASZKOLN                                                                                                    |                                                                                                    | BAZA WIEDZ                                    | Ŷ                                                                        |    |
| Rejes                                        | MATERIAŁ EDU<br>stracja<br>ktywacja użytkownika przebiegła                                                  | IKACYJNY                                                                            | O                                                                                  | ŚRODKI POZASZKOLM                                                                                                    | NE                                                                                                    | BAZA WIEDZ                                    | Y                                                                        |    |
| Rejes                                        | MATERIAŁ EDU<br>stracja<br>ktywacja użytkownika przebiegła                                                  | IKACYJNY                                                                            | O                                                                                  | ŚRODKI POZASZKOLY                                                                                                    |                                                                                                    | Baza wiedz                                    | Y                                                                        |    |
| Rejes                                        | MATERIAŁ EDU<br>stracja<br>ktywacja użytkownika przebiegia                                                  | IKACYJNY                                                                            | Os                                                                                 | ŚRODKI POZASZKOLN                                                                                                    | NE                                                                                                    | Baza wiedz                                    | Y<br>→ Zgłoś uwag                                                        | gi |
| Rejes                                        | MATERIAŁ EDU<br>stracja<br>kływacja użytkownika przebiegła<br>kojekcie s                                    | IKACYJNY<br>pomyślnie.                                                              | O:<br>BAZA WEDZY INST                                                              | ŚRODKI POZASZKOLN<br>RUKCJE OBSŁUGI                                                                                    | OPROGRAMIE                                                                                                    | BAZA WIEDZ                                    | Y<br>• Zgłóś uwa;<br>JUNY BARYCZY                                        |    |
| Rejes<br>A                                   | MATERIAL EDU<br>stracja<br>Wtywacja użytkownika przebiegła                                                  | IKACYJNY<br>pomyślnie.                                                              | BAZA WIEDZY INST<br>Przyroda Reg                                                   | ŚRODKI POZASZKOLN<br>RUKCJE OBSŁUGI<br>Jamin servisu                                                                   | O PROGRAMIE<br>Filmy o programie                                                                                         | BAZA WIEDZ<br>SZLAKI DO                       | Y<br>► Zgłoś uwag<br>ILINY BARYCZY<br>IE / REJESTRACJA                   | gi |
| Rejes<br>A<br>O PR<br>Cele<br>Dział          | MATERIAL EDU<br>stracja<br>Wtywacja użytkownika przebiegła<br>ROJEKCIE<br>F<br>ania F                       | IKACYJNY<br>pomyślnie.<br>AZA<br>Yzedszkole<br>dagy Hill                            | BAZA WIEDZY INST<br>Przyroda Reg<br>Zabytki Opip                                   | ŚRODKI POZASZKOLN<br>RUKCJE OBSŁUGI<br>Jamin serwisu<br>funkcjonowania serwisu                                         | O PROGRAMIE<br>Filmy o programie<br>Informacje podstavowe                                                                | BAZA WIEDZ                                    | • Zgłoś uwag<br>Josephia zgłoś uwag<br>ULINY BARYCZY<br>IE / REJESTRACJA | וק |
| Rejes<br>A<br>O PR<br>Cele<br>Dzial<br>Efekt | MATERIAL EDU<br>etracja<br>kitywacja użytkownika przebiegła<br>ROJEKCIE<br>Iania F<br>V F                   | IKACYJNY<br>pomyślnie.<br>Przedszkolo<br>Gasy Hill<br>Gasy IV/I                     | BAZA WIEDZY INST<br>Przyroda Regu<br>Zabytki Opis<br>Atrakcje Instr                | ŚRODKI POZASZKOLN<br>RUKCJE OBSŁUGI<br>Jamin serwisu<br>funkcjonowania serwisu<br>ukucja umieszczania zasobów w        | O PROGRAMIE<br>Filmy o programie<br>Informacje podstawowe<br>Społeczna Rada na rzecz Edukacji dl                         | BAZA WIEDZ<br>SZLAKI DO<br>COMAN<br>G KONTAKT | ► Zgłoś uwag<br>LUNY BARYCZY<br>IE / REJESTRACJA                         | DI |
| A<br>Rejes                                   | MATERIAL EDU<br>stracja<br>Wtywacja użytkownika przebiegła<br>KOJEKCIE E<br>tania F<br>Y piorące udział w G | IKACYJNY<br>pomyślnie.<br>aAZA<br>czyszkackole<br>dasy HU<br>dasy IV-V1<br>ismazjum | BAZA WIEDZY INST<br>Przyroda Regi<br>Zabyłki Opis<br>Atracije Instr<br>Ludzie serw | ŚRODKI POZASZKOLN<br>RUKCJE OBSŁUGI<br>Jamin servisu<br>funkcjonowania servisu<br>ukcja umieszczania zasobów w<br>isie | NE<br>O PROGRAMIE<br>Filmy o programie<br>Informacje podstawowe<br>Spoleczna Rada na rzecz Edukacji di<br>Doliny Baryczy | SZLAKI DO<br>SZLAKI DO<br>GO~ KONTAKT         | Y<br>→ Zgłoś uwag<br>JELINY BARYCZY<br>IIE / REJESTRACJA<br>NIA          | 01 |

# 7. Proszę się teraz zalogować do serwisu edukacja

| 🖉 🕑 LOGOWANIE / REJESTRA 🗙 🦉 CMS - BARYCZ 🛛 🗙 🦉 Stror                                                                                                    | na główna 🗙 🚺                                                                         | é <b>- 8</b>              |
|----------------------------------------------------------------------------------------------------|---------------------------------------------------------------------------------------|---------------------------|
| $\leftarrow$ $\rightarrow$ C $\odot$ Niezabezpieczona   edukacja.barycz.pl/index/login.ph                                                                                   | p?lang_id=1                                                                           | ¶☆ 🚳 💿 🗄                  |
| Culkacja<br>da Doliny Barycay                                                                                                    | O PROGRAMIE     KONTAKT     Conconcentration     COGOWANIE / REJESTRACIA     PRZYSTAP | DO PROGRAMU               |
| STREFA DZIECI                                                                                                    | 9,   Baza edukacyjna                                                                  |                           |
| The Barycz Valley Horse Trail     dla kogo?       Jak zdobyć zamek     dla kogo?       Wyszukaj informacje na ścieżce<br>etdukacyjnej iuzupełnij<br>krzyżowkę     dla kogo? | PRZEDSZKOLE KLASY HII KLASY IV-M CIMN                                                 | AZJUM PONADGIMNAZJALNE    |
| filmy o PROGRAMIE                                                                                                    | Wpisz szukane słowo Wszystkie przedmioty                                              | Y SZUKAJ                  |
| MATERIAŁ EDUKACYJNY                                                                                                    | OŚRODKI POZASZKOLNE                                                                   | BAZA WIEDZY               |
| LOGOWANIE / REJESTRACJA                                                                                                    |                                                                                       |                           |
|                                                                                                    |                                                                                       |                           |
|                                                                                                    | Login                                                                                 |                           |
|                                                                                                    | Haslo Haslo                                                                           | 😵 🔪 🛊 🖗 👔 🍕 🔐 🛱 🔀 _ 11:20 |

8. Po zarejestrowaniu pojawia się komunikat "Formularz przystąpienie do Programu" – należy kliknąć w ramkę.

| 🖉 💇 Zasobj                        | y 🗙 🖉 CMS - BA                                                                                                    | ARYCZ ×                                                                  | 🛂 Strona główna                                                                                                    | ×                                                                                                    | at the                                                                                                    |                                                        | ×      |
|-----------------------------------|----------------------------------------------------------------------------------------------------|--------------------------------------------------------------------------|----------------------------------------------------------------------------------------------------|----------------------------------------------------------------------------------------------------|----------------------------------------------------------------------------------------------------|--------------------------------------------------------|--------|
| $\leftrightarrow$ $\Rightarrow$ e | edukacja.barycz.pl/zasoby,                                                                                                    | /?p=1                                                                    |                                                                                                    |                                                                                                    |                                                                                                    | F 🕁 👩 💿                                                | :      |
|                                   | Colukacja<br>da Dalivy Barjcay                                                                                                    |                                                                          | () O PRO                                                                                                    | SRAMIE 🕹 KONTAKT 🗠 LOGO                                                                                                    | Jesteś załogowany jako: Anna<br>UCZYMY dla Doliny Bary<br>WANIE / REJESTRACJA                                                                                                    | AP Do PROGRAMU ③ DODAJ ZASÓ8                           | -      |
|                                   | Mój PANEL                                                                                                    |                                                                          |                                                                                                    |                                                                                                    |                                                                                                    |                                                        |        |
| f                                 | dodaj<br>zasób                                                                                                    | moje<br>zasoby                                                           | Formula                                                                                                    | neratory monitori<br>rz przystąpienia do Programu Edukacja dla                                                                                                    | ing <b>all</b> poczta<br>Doliny Baryczy                                                                                                    | moje<br>dane 🌈                                         |        |
|                                   | Zasoby                                                                                                    |                                                                          |                                                                                                    |                                                                                                    |                                                                                                    |                                                        |        |
|                                   | ID Nazwa Autor                                                                                                    | Opis                                                                     | Słowa kluczowe                                                                                                    | Kategoria Status                                                                                                    | Podgląd Poczta                                                                                                    | Zestaw Edytuj Usuń                                     | l      |
|                                   |                                                                                                    |                                                                          |                                                                                                    |                                                                                                    |                                                                                                    | » Załoś uwagi                                          |        |
|                                   | O PROJEKCIE                                                                                                    | BAZA                                                                     | BAZA                                                                                                    | INSTRUKCJE OBSŁUGI                                                                                                    | O PROGRAMIE                                                                                                    | SZLAKI DOLINY BARYCZY                                  |        |
|                                   | Cele<br>Działania<br>Efekty<br>Szkoły biorące udział w<br>Projekcie<br>Ośrodki, podmioły biorące<br>udział w Projekcie<br>Dokumenty | Przedszkole<br>Klasy I-III<br>Klasy IV-VI<br>Gimnazjum<br>Podgimnazjalne | Przyroda<br>Zabytki<br>Atrakcje<br>Ludzie<br>Gospodarka<br>Jeśna<br>Gospodarka<br>rybacka<br>Gospodarka<br>Jowiecka | Regulamin serwisu<br>Opis funkcjonowania serwisu<br>Instrukcja umesczania zasobów w<br>serwisie<br>Instrukcja Aktywacja konta<br>szkolnegołpanel dyrektorski<br>Instrukcja Aktywacja konta<br>ośrodkapanel dyrektorski<br>Instrukcja Aktywacja konta | Filmy o programie<br>Informacje podstawowe<br>Społeczna Rada na rzecz Edukacji dla<br>Doliny Banyczy<br>WIE - Wylątkowe inicjatywy Edukacyjne<br>dla Doliny Banyczy<br>Zasady przystąpienia do Programu | LOGOWANIE / REJESTRACJA<br>O~ KONTAKT<br>BI WYDARZENIA |        |
|                                   | S 🚺 🧔 🤅                                                                                                    | <b>X</b>                                                                 |                                                                                                    |                                                                                                    |                                                                                                    | 💦 🔇 🔪 🖇 🖗 🏢 🖣 💷 🛱 🧖 🧕 11:22                            | $\Box$ |

9. pojawia się komunikat wydrukuj formularz przystąpienia – po kliknięciu generuje się plik formularza PDF, proszę go wydrukować podpisać i wysłać.

| 🖉 💇 Formul                        | larz przystąpienia 🕞 🗙 💆 CMS -                                                                                                    | BARYCZ ×                                                                                         | 🛃 Strona główna                                         | ×                                                                                                    | A CONTRACTOR OF THE OWNER OF THE OWNER OWNER OWNER OWNER OWNER OWNER OWNER OWNER OWNER OWNER OWNER OWNER OWNER OWNER OWNER OWNER OWNER OWNER OWNER OWNER OWNER OWNER OWNER OWNER OWNER OWNER OWNER OWNER OWNER OWNER OWNER OWNER OWNER OWNER OWNER OWNER OWNER OWNER OWNER OWNER OWNER OWNER OWNER OWNER OWNER OWNER OWNER OWNER OWNER OWNE |                                                                       | ×   |
|-----------------------------------|----------------------------------------------------------------------------------------------------|--------------------------------------------------------------------------------------------------|---------------------------------------------------------|----------------------------------------------------------------------------------------------------|----------------------------------------------------------------------------------------------------|-----------------------------------------------------------------------|-----|
| $\leftrightarrow$ $\Rightarrow$ C | edukacja.barycz.pl/form                                                                                                    | ularz-przystapienia-do-                                                                          | programu-edukacj                                        | a-dla-doliny-baryczy-204                                                                                                    |                                                                                                    | ☆ 🖸 🕅                                                                 | • : |
|                                   | Celukacja<br>da Daliny Barycay                                                                                                    |                                                                                                  | () OPR                                                  |                                                                                                    | UCZYMY dla Doliny Barycz                                                                                                    | beńczyk mój panel   wylogu)><br>W W W W W W W W W W W W W W W W W W W | ^   |
|                                   | MÓJ PANEL                                                                                                    |                                                                                                  |                                                         |                                                                                                    |                                                                                                    |                                                                       | - 1 |
| f                                 | dodaj<br>zasób                                                                                                    | moje<br>zasoby                                                                                   | Formu                                                   | eneratory monito                                                                                                    | ring <b>DI</b> poczta<br>a Doliny Baryczy                                                                                                    | moje<br>dane                                                          |     |
|                                   | Formularz przys                                                                                                    | tąpienia do F                                                                                    |                                                         | Edukacja dla Doliny E                                                                                                    | Baryczy                                                                                                    |                                                                       |     |
|                                   | Aby dokończyć procedurę przysł<br>1. wydrukować "Formularz przys<br>2. podpisać przez dyrektora piac<br>3. wysłać skan formularza z pod<br>Milicz, pl. ks Waresiaka 7, III pięt | apienia do Programu, nale<br>tapienia nowych członków<br>ówki<br>pisem mailem na adres edu<br>ro | iży:<br>do Programu Eduka<br>ukacja@nasza.baryc         | zja dla Doliny Baryczy"<br>z.pl lub faxem na numer 71 38 30 432 lub do                                                      | starczyć osobiści na adres: Stowarzyszenie "P                                                                                                    | rtherstwo dla Doliny Baryczy", 56-300                                 | ł   |
|                                   |                                                                                                    |                                                                                                  |                                                         |                                                                                                    |                                                                                                    | » Zołoś uwagi                                                         |     |
| - I                               | O PROJEKCIE                                                                                                    | BAZA                                                                                             | BAZA                                                    | INSTRUKCJE OBSŁUGI                                                                                                    | O PROGRAMIE                                                                                                    | SZLAKI DOLINY BARYCZY                                                 |     |
|                                   | Cele<br>Działania<br>Efekty<br>Szkoły biorące udział w<br>Projekcie                                                                                                    | Przedszkole<br>Klasy I-III<br>Klasy I-VI<br>Gimnazjum<br>Podgimnazjalne                          | Przyroda<br>Zabytki<br>Atrakcje<br>Ludzie<br>Gospodarka | Regulamin serwisu<br>Opis funkcjonowania serwisu<br>Instrukcja umieszczania zasobów w<br>serwisie<br>Instrukcja monitoringu | Filmy o programie<br>Informacje podstawowe<br>Społeczna Rada na rzecz Edukacji dla<br>Doliny Baryczy<br>WIE - Wyjątkowe Inicjątywy Edukacyjne                                                                                                    | COGOWANIE / REJESTRACJA Commercial Kontakt                            | Ŧ   |
| <b>1</b>                          | 3 0 👩 🧉 度                                                                                                    |                                                                                                  |                                                         | No. of Concession, Name                                                                                                    |                                                                                                    | 💊 🔍 🖇 🤎 📷 🖣 💷 📴 🕅 🧕 11:4                                              | 1   |

10. Po wysłaniu formularza, prosimy czekać na odpowiedź dotyczącą przystąpienia do Programu. Po akceptacji Państwa kandydatury prześlemy informację, nadamy Państwu status aktywności w serwisie i założymy link do konta dyrektorskiego. Po zalogowaniu się na konto dyrektorskie, należy uzupełnić dodatkowe informacje dotyczące placówki.